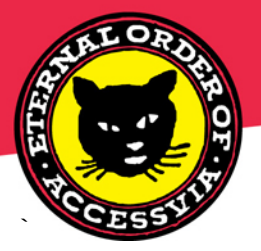

ACCESSVIA 3131 Western Avenue #530 Seattle WA 98121.1028 +1.206.285.4994 www.accessvia.com

## How to Download & Install, or Remove the Print Control from Windows Vista and Windows 7

## Description:

This document describes how to download the print control on a Windows Vista or Windows 7 client machine. Furthermore the steps to fully remove the downloaded print control are provided.

## Overview

Both Windows Vista and Windows 7 have "protected mode" enabled by default in the Internet Explorer settings. This mode prevents the user from being able to successfully download the print control. If the user does not wish to disable the protected mode for all sites, the safest option is to add the website address to the list of trusted sites (by default, protected mode is disabled just for the trusted sites). So if the site is added to the trusted list, the user doesn't need to change any other settings in order to successfully download and use the print control, and doesn't have to disable protected mode everywhere.

## Application Component Configuration / Setup:

- Launch Internet Explorer and go to the landing page of the AccessVia web application so that the URL is visible in the address bar, for example: <u>http://test.webdsignshop.com/AccessViaWeb/Web\_dSignShop/default.asp</u>
- 2. From the Tools menu, select Internet Options
- 3. Choose Security tab, then Trusted Sites icon (make sure that Enable Protected Mode is unchecked) then click on Sites button

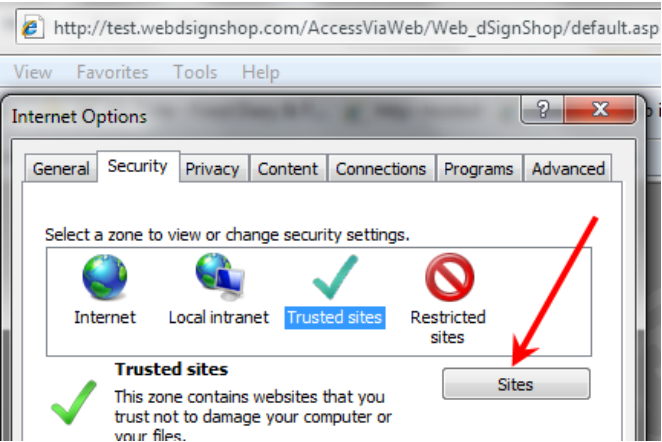

4. Type in the website address seen in your browser, then press Add

| ✓        | You can add ar<br>this zone will us | nd remove webs<br>se the zone's se | ites from this<br>curity settings | zone. A<br>s.        | ll websites |
|----------|-------------------------------------|------------------------------------|-----------------------------------|----------------------|-------------|
| Add this | website to the                      | zone:                              |                                   |                      | ¥           |
| http://t | est.webdsign                        | shop.com/                          |                                   |                      | Add         |
| Websites | :                                   |                                    |                                   |                      |             |
| ftp://ft | p.accessvia.co                      | m                                  |                                   | <ul> <li></li> </ul> | Remove      |
| http://  | 10.1.1.14                           |                                    | 0                                 |                      |             |
| http://  | 10.1.2.112                          |                                    |                                   |                      |             |
| http://  | 10.1.2.120                          |                                    |                                   | -                    |             |

 It is also necessary to explicitly add the (hidden) print URL as a Trusted Site, such as <u>http://print.test.webdsignshop.com/</u>. After entries are successfully added, they should appear in the list of trusted websites in this dialog box.

| Internet Options                                                                                                    | ?          | Х |
|----------------------------------------------------------------------------------------------------|------------|---|
| Trusted sites                                                                                                    | <b>_</b> × |   |
| You can add and remove websites from this zone. All web<br>this zone will use the zone's security settings.<br>Add this website to the zone: | isites i   | n |
| http://print.test.webdsignshop.com                                                                                                    | d          |   |
| Websites:                                                                                                    |            |   |
| http://test.webdsignshop.com                                                                                                    | ove        |   |

6. Press Close, then press OK on the main Internet Options dialog. The user should now be able to download the print control without making any further changes.

Downloading and Installing the AccessVia Print Control:

1. Launch the web application, note that browsing the website does not use the print control. The Print Control Active X download is invoked when first attempting to print or preview any signage from the web application. Choose a sign or batch then Print Selected to see the prompt for download :

| Web dSignShop for Delha        | ize Batches - Vi<br>II the following | add-on: 'AccessVia Print Contro        | l Ver 8.5.260.2' f | rom 'AccessVia, Inc.'. If you trust              | the website and the                  | e add-on and want to install it, click here           |
|--------------------------------|--------------------------------------|----------------------------------------|--------------------|--------------------------------------------------|--------------------------------------|-------------------------------------------------------|
| <b>dSign</b> Shop <sup>®</sup> | Batches<br>View All                  | Signs<br>Create New                    |                    |                                                  |                                      |                                                       |
| Find batches with              | Print Item                           | is in Selected Batches                 |                    |                                                  | ?                                    |                                                       |
| Find                           |                                      |                                        |                    | Numbe                                            | r of Templates: 3                    |                                                       |
| Current Template               | Paper                                | Paper Description                      | Template           | Template Description                             | Total signs                          |                                                       |
| 4/\$10                         | MVPLG<br>MVPMD                       | MVP On Sale 11x7<br>MVP On Sale 11x3.5 | MVPLG<br>MVPMD     | MVP ON SALE 11x7 LAND<br>MVP ON SALE 11x3.5 LAND | 1                                    |                                                       |
|                                | MVPSM                                | MVP On Sale 5.5x3.5                    | MVPSM              | MVP ON SALE 5.5x3.5 2UP                          | 5                                    |                                                       |
|                                |                                      | Access                                 | Via Print Contro   | ol is not installed. Your compute                | r or browser secur<br>feature.<br>OK | ity settings may be blocking the installation of this |

Click the Active X prompt then select "Install This Add-on for All Users on This Computer". Again user access control will warn you that administrator permissions are required for this operation.

| W E B)                  | Install This Add-on for All Users on This Computer<br>What's the Risk? |
|-------------------------|------------------------------------------------------------------------|
| CSIGNShop Batches Signs | Information Bar Help                                                   |

3. After the download succeeds, the print control dialog box will come up on the screen, meaning AccessVia preview and print have now been enabled on this workstation:

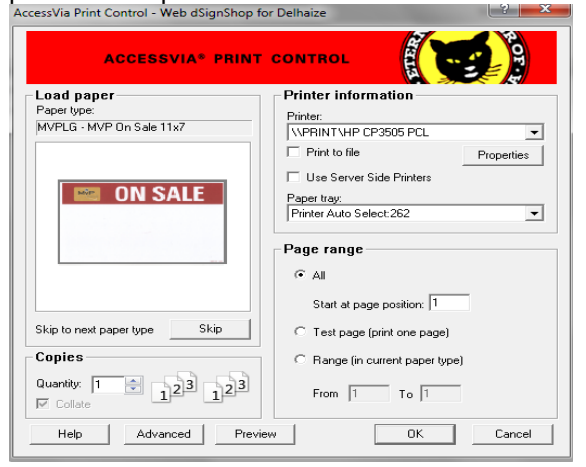

Removing the Print Control from Windows 7 machines:

- 1. Pick Manage add-ons from the Tools menu in IE Explorer
- 2. Choose to Show All add-ons

| Manage Add-ons                                                                                                    |                                                                                                    |                                                                  |                    |                                        |                        |           |
|----------------------------------------------------------------------------------------------------|----------------------------------------------------------------------------------------------------|------------------------------------------------------------------|--------------------|----------------------------------------|------------------------|-----------|
| View and manage your Interr                                                                                                    | net Explorer add-ons                                                                                               |                                                                  |                    |                                        |                        |           |
| Add-on Types                                                                                                    | Name                                                                                                    | Publisher                                                        | Status             | File date                              | Version                | Load time |
| Stepsing Stepsing Ste | (Not verified) AccessVia, Inc.<br>AccessVia.PrintControl<br>AccessVia.PrintControl_8_5<br>Adobe Systems Incompated | (Not verified) AccessVia, Inc.<br>(Not verified) AccessVia, Inc. | Enabled<br>Enabled | 7/6/2010 1:58 PM<br>10/24/2011 3:16 AM | 8.3.249.1<br>8.5.260.1 |           |
| A InPrivate Filtering                                                                                                    | Shockwave Flash Object                                                                                             | Adobe Systems Incorporated                                       | Enabled            | 11/18/2011 6:04 AM                     | 11.1.102.55            |           |
|                                                                                                    | Adobe PDF Link Helper                                                                                              | Adobe Systems, Incorporated                                      | Disabled           | 1/3/2012 8:16 AM                       | 9.5.0.270              | (0.00 s)  |
|                                                                                                    | Google Toolbar                                                                                                    | Google Inc                                                       | Disabled           | 1/11/2012 2:34 PM                      | 7.2.2427.23            | (0.00 s)  |
|                                                                                                    | Google Toolbar Helper                                                                                              | Google Inc                                                       | Disabled           | 1/11/2012 2:34 PM                      | 7.2.2427.23            | (0.00 s)  |
|                                                                                                    | Google Toolbar Notifier BHO<br>Microsoft Corporation                                                               | Google Inc                                                       | Enabled            | 1/11/2012 2:36 PM                      | 5.7.7227.11            | 0.00 s    |
|                                                                                                    | SharePoint OpenDocuments Class                                                                                     | Microsoft Corporation                                            | Enabled            | 3/24/2010 8:22 PM                      | 14.0.4761.1            |           |
|                                                                                                    | SharePoint Stssync Handler                                                                                         | Microsoft Corporation                                            | Enabled            | 3/24/2010 8:22 PM                      | 14.0.4761.1            |           |
|                                                                                                    | Windows Live ID Sign-in Helper                                                                                     | Microsoft Corporation                                            | Disabled           | 3/28/2011 7:35 PM                      | 7.250.4232.0           | (0.03 s)  |
|                                                                                                    | Messenger Companion Helper                                                                                         | Microsoft Corporation                                            | Disabled           | 5/13/2011 2:21 PM                      | 15.4.3538.5            | (0.01 s)  |
| ,                                                                                                    | Groove GFS Browser Helper                                                                                          | Microsoft Corporation                                            | Disabled           | 6/12/2011 10:15 AM                     | 14.0.6106.0            | (0.14 s)  |
|                                                                                                    | Groove Folder Synchronization                                                                                      | Microsoft Corporation                                            | Disabled           | 6/12/2011 10:15 AM                     | 14.0.6106.0            |           |
|                                                                                                    | Microsoft Silverlight                                                                                              | Microsoft Corporation                                            | Enabled            | 8/30/2011 3:48 PM                      | 4.0.60831.0            |           |
|                                                                                                    | Bing Bar                                                                                                    | Microsoft Corporation                                            | Disabled           | 9/22/2010 1:19 PM                      | 6.3.2322.0             | (0.05 s)  |
| Show:                                                                                                    | Bing Bar BHO                                                                                                    | Microsoft Corporation                                            | Disabled           | 9/22/2010 1:19 PM                      | 6.3.2322.0             | (0.03 s)  |
| Currently loader add-ons 🔹 🗸                                                                                                    | Search Helper                                                                                                    | Microsoft Corporation                                            | Disabled           | 9/22/2010 12:03 PM                     | 3.0.133.0              | (0.23 s)  |
| All add-ons<br>Currently loaded add-ons<br>Run without permission<br>Downloaded controls                                                                                                    |                                                                                                    |                                                                  |                    | 10/20/2010 2 12 211                    |                        |           |

3. Right click on the AccessVia print control and choose Disable

| Name                                               | Publi               | sher  |
|----------------------------------------------------|---------------------|-------|
| (Not verified) AccessVia, Inc.                     |                     |       |
| AccessVia.PrintControl                             | Disable             | ·/· B |
| Adobe Systems Incorporat                           | Columns             | ×     |
| Shockwave Flash Object<br>Adobe Systems, Incorpora | Group By<br>Sort By | +     |
| Adobe PDF Link Helper                              | Сору                |       |
| Google Inc                                         | More Information    |       |

4. Right click on it again and choose **More Information**. Choose Remove all sites, then Click Remove. Windows User Account Control will pop up to ask you if these program changes are authorized to be made, respond Yes.

| More Information                                                      |                                                                                                    |
|-----------------------------------------------------------------------|----------------------------------------------------------------------------------------------------|
| Name:                                                                 | AccessVia.PrintControl                                                                                 |
| Publisher:                                                            | (Not verified) AccessVia, Inc.                                                                         |
| Туре:                                                                 | ActiveX Control                                                                                        |
| Status:                                                               | Disabled                                                                                               |
| Version:                                                              | 8.3.249.1                                                                                              |
| File date:                                                            |                                                                                                    |
| Date last accessed:                                                   | Today, January 20, 2012, 2 hours ago                                                                   |
| Class ID:                                                             | {AC75E0ED-B807-4915-8F2A-C483138FB78E}                                                                 |
| Use count:                                                            | 28                                                                                                    |
| Block count:                                                          | 5                                                                                                    |
| File:                                                                 | AccessVia.PrintControl.dll                                                                             |
| Folder:                                                               | C:\Windows\Downloaded Program Files                                                                    |
| <u>С</u> ору                                                          |                                                                                                    |
| You have approved this a                                              | add-on to run on the following websites:                                                               |
|                                                                       |                                                                                                    |
|                                                                       | /                                                                                                    |
| <u>Remove all sites</u>                                               | nove the add-on from all websites. 'Allow on all sites' will allow the control to                      |
| Remove all sites<br>'Remove all sites' will ren<br>run on all website | flow on all sites<br>nove the add-on from all websites. 'Allow on all sites' will allow the control to |

5. Finally close the dialog box; the print control has been removed.

To verify successful removal, Open Internet Explorer Tools menu, select Internet Options, then Settings (under browsing history)

| temet o | puons             |                         |                             |                   |               |           |
|---------|-------------------|-------------------------|-----------------------------|-------------------|---------------|-----------|
| General | Security          | Privacy                 | Content                     | Connections       | Programs      | Advanced  |
| Home p  | To creater        | ate home  <br>//www.bi  | page tabs,<br>ing.com/      | type each add     | ress on its o | wn line.  |
| Browsi  | na history        | Use cu                  | rrent                       | Use default       | Use           | blank     |
| Æ       | Delete<br>and we  | temporar<br>eb form inf | y files, hist<br>formation. | ory, cookies, s   | aved passw    | ords,     |
|         | Del 📃             | ete brows               | ing history                 | on exit<br>Delete | Sett          | tings     |
| Search  | Chang             | e search d              | lefaults.                   |                   | Sett          | tings     |
| Tabs -  | Chang<br>tabs.    | e how wel               | bpages are                  | displayed in      | Sett          | tings     |
| Appear  | rance —<br>Colors | Lang                    | juages                      | Fonts             | Acces         | ssibility |
|         |                   |                         | Ok                          | Ca                | incel         | Apply     |

Then View objects

| Temporary Internet Files and History Settings                                                                           |
|----------------------------------------------------------------------------------------------------|
| Temporary Internet Files<br>Internet Explorer stores copies of webpages, images, and media<br>for faster viewing later. |
| Check for newer versions of stored pages:<br>© Every time I visit the webpage                                           |
| <ul> <li>Every time I start Internet Explorer</li> <li>Automatically</li> </ul>                                         |
| Never Disk space to use (8-1024MB)                                                                                      |
| (Recommended: 50-250MB)                                                                                                 |
| C: \Users\sowen\AppData\Local\Microsoft\Windows\Temporary<br>Internet Files\                                            |
| Move folder View objects View files                                                                                     |
| History                                                                                                    |
| Specify how many days Internet Explorer should save the list<br>of websites you have visited.                           |
| Days to keep pages in history: 20 🗼                                                                                     |
| OK Cancel                                                                                                    |

Make sure there's no AccessVia print control entries visible (naming conventions vary by version); also remove any references to PrintPreview.exe, which is also part of the downloaded print control. If you still see AV print control objects, highlight then right-click to Delete entries there. Again, User Access Control will prompt for administrator permissions to delete these files.

| m | New folder                 |                 |                                        |  |
|---|----------------------------|-----------------|----------------------------------------|--|
| ^ | Name                       | Date modified   | Туре                                   |  |
|   | AccessVia.PrintControl.dll | 7/6/2010,2:58 P | M Application e                        |  |
|   | AccessVia.PrintControl.inf | 7/6/2010 💰      | Scan with Microsof                     |  |
|   | AccessVia.PrintPreview.exe | 7/6/2010 🗳      | Edit with Notepad++                    |  |
|   | AVP_ES_ES.dll              | 12/12/20 🦉      | Add to archive                         |  |
|   | AVP_ES_MX.dll              | 12/12/20        | Add to "Downloade<br>Compress and emai |  |
|   | AVP_FR_CA.dll              | 12/12/20        |                                        |  |
|   | AVP_IT_IT.dll              | 12/12/20        | Compress to "Downlo                    |  |
|   | AVPrintControl.dll         | 12/12/20        | Send to                                |  |
|   | AVPrintControl.inf         | 12/12/20        | Cut                                    |  |
|   | AVPrintpreview.exe         | 12/12/20        | Conv                                   |  |
|   | AVPV_ES_ES.dll             | 12/12/20        | сору                                   |  |
|   | AVPV_ES_MX.dll             | 12/12/20        | Create shortcut                        |  |
| - | AVPV_FR_CA.dll             | 12/12/00        | Delete                                 |  |
|   | cnsload.inf                | 5/23/200        | Kename                                 |  |
|   | 🚳 cnsload-3.0.3.406.dll    | 5/23/200        | Properties                             |  |
|   | C DVGenuer dll             | 2 (2 (2001      | riopenies                              |  |

Once removed, one should be able to download a new print control provided the site is added as a Trusted Site in Internet Explorer.